# Verificação CRL sobre HTTP em um Cisco VPN 3000 Concentrator

# Contents

Introduction Prerequisites Requirements Componentes Utilizados Conventions Diagrama de Rede Configurar o VPN 3000 Concentrator Step-by-Step Instructions Monitoramento Verificar Logs do concentrador Registros de concentrador concluídos com sucesso Logs com falha Troubleshoot Informações Relacionadas

# **Introduction**

Este documento descreve como habilitar a verificação de lista de revogação de certificados (CRL) para certificados de autoridade de certificação (CA) instalados no Cisco VPN 3000 Concentrator usando o modo HTTP.

Normalmente, espera-se que um certificado seja válido para todo o seu período de validade. No entanto, se um certificado se tornar inválido devido a itens como uma alteração de nome, alteração de associação entre o assunto e a AC e comprometimento de segurança, a CA revogará o certificado. Em X.509, as CA revogam os certificados emitindo periodicamente um CRL assinado, em que cada certificado revogado é identificado pelo seu número de série. Habilitar verificação de CRL significa que cada vez que o VPN Concentrator usa o certificado para autenticação, ele também verifica a CRL para garantir que o certificado que está sendo verificado não foi revogado.

As CAs usam bancos de dados LDAP/HTTP para armazenar e distribuir CRLs. Eles também podem usar outros meios, mas o VPN Concentrator depende do acesso LDAP/HTTP.

A verificação de CRL de HTTP é introduzida no VPN Concentrator versão 3.6 ou posterior. No entanto, a verificação de CRL baseada em LDAP foi introduzida nas versões 3.x anteriores. Este documento discute somente a verificação de CRL usando HTTP.

**Observação:** o tamanho do cache de CRL dos VPN 3000 Series Concentrators depende da plataforma e não pode ser configurado de acordo com o desejo do administrador.

# **Prerequisites**

## **Requirements**

Certifique-se de atender a estes requisitos antes de tentar esta configuração:

- Você estabeleceu com êxito o túnel IPsec dos Clientes de Hardware VPN 3.x usando certificados para autenticação do Internet Key Exchange (IKE) (sem verificação de CRL habilitada).
- O VPN Concentrator tem conectividade com o servidor CA o tempo todo.
- Se o servidor CA estiver conectado à interface pública, você abrirá as regras necessárias no filtro público (padrão).

#### **Componentes Utilizados**

As informações neste documento são baseadas nestas versões de software e hardware:

- VPN 3000 Concentrator versão 4.0.1 C
- Cliente de hardware VPN 3.x
- Servidor Microsoft CA para geração de certificado e verificação CRL em execução em um servidor Windows 2000.

The information in this document was created from the devices in a specific lab environment. All of the devices used in this document started with a cleared (default) configuration. If your network is live, make sure that you understand the potential impact of any command.

### **Conventions**

Consulte as <u>Convenções de Dicas Técnicas da Cisco para obter mais informações sobre</u> <u>convenções de documentos.</u>

### Diagrama de Rede

Este documento utiliza a seguinte configuração de rede:

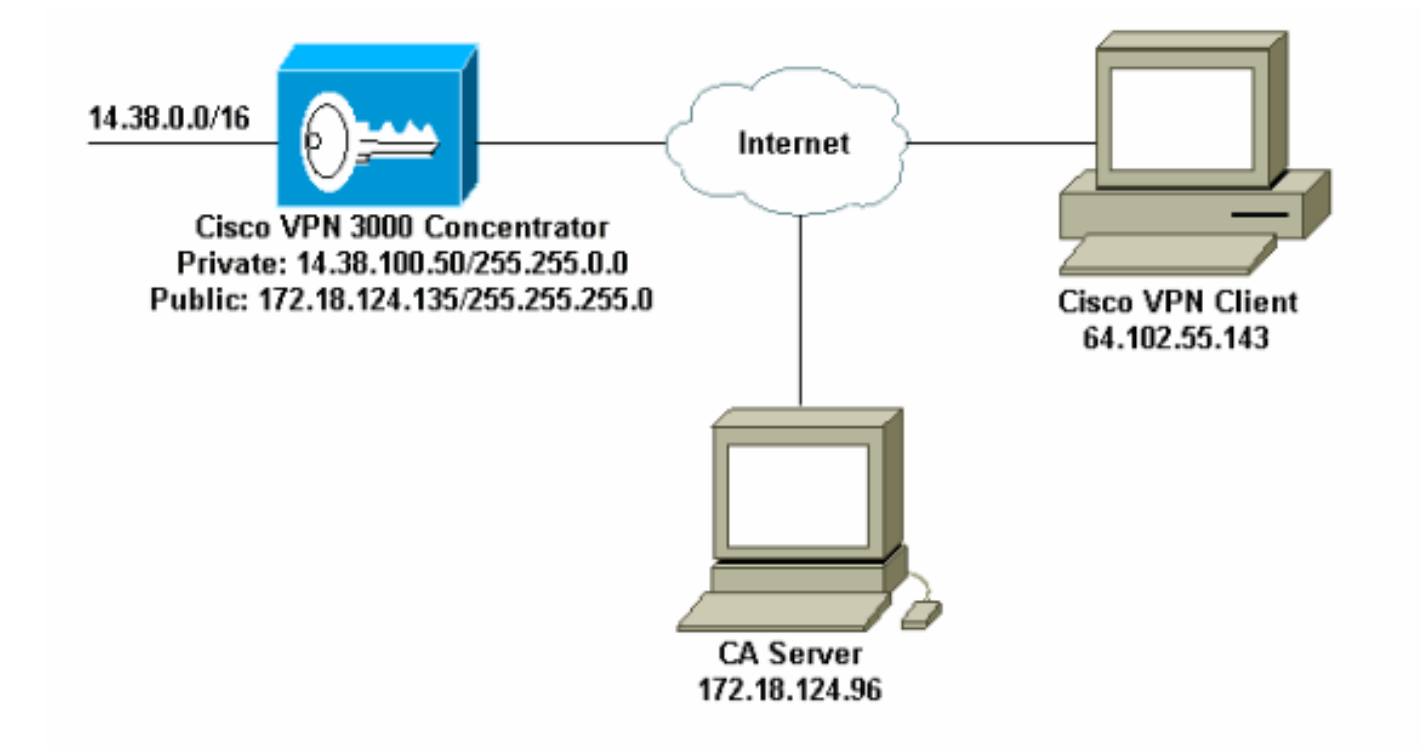

# Configurar o VPN 3000 Concentrator

### **Step-by-Step Instructions**

Conclua estes passos para configurar o VPN 3000 Concentrator:

 Selecione Administration > Certificate Management para solicitar um certificado se você não tiver um certificado.Selecione Clique aqui para instalar um certificado para instalar o certificado raiz no VPN

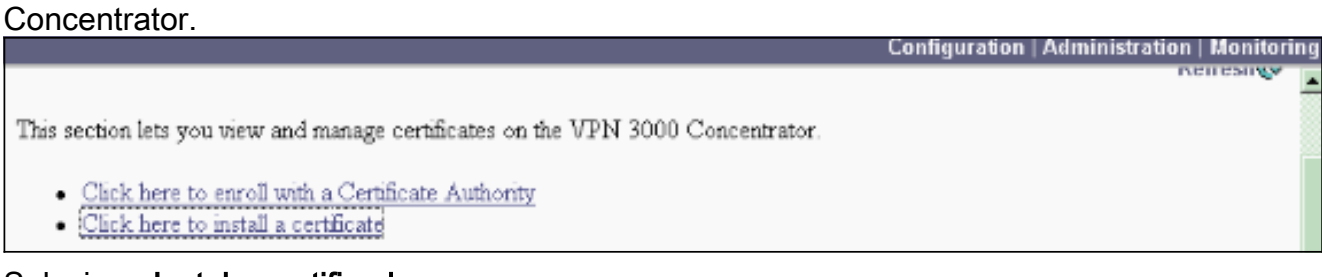

2. Selecione Instalar certificado CA.

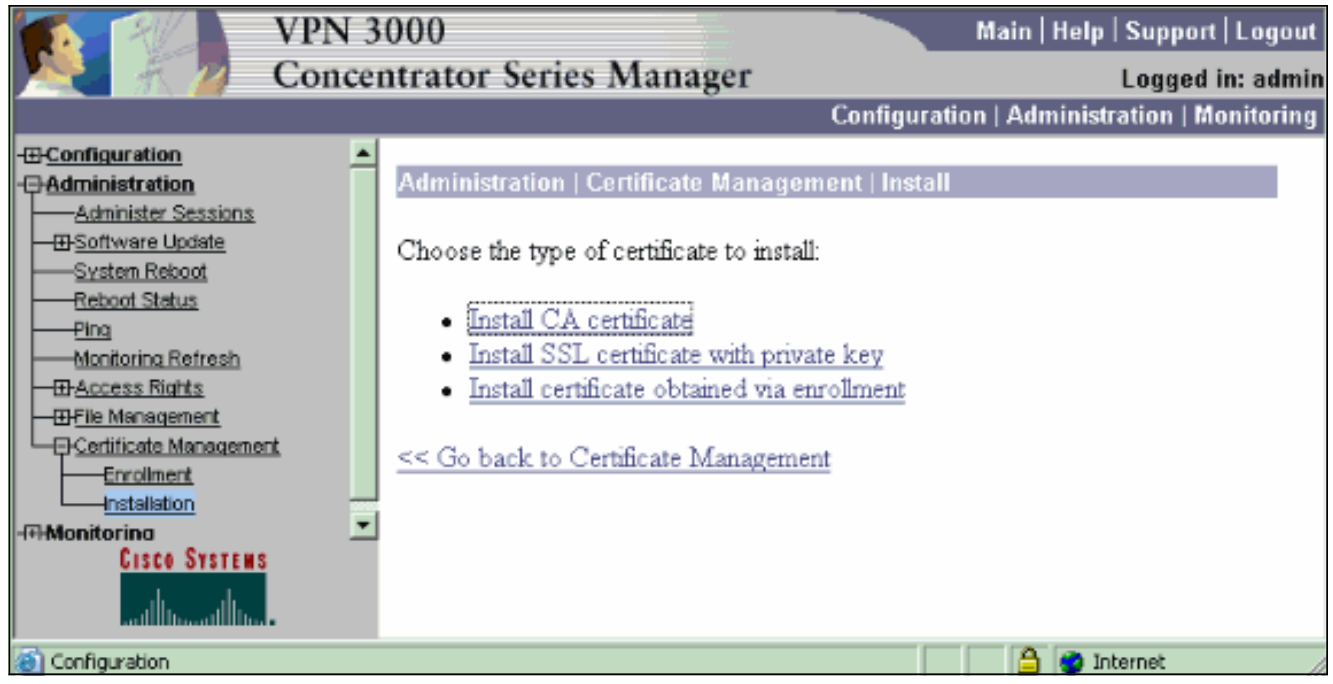

3. Selecione SCEP (Simple Certificate Enrollment Protocol) para recuperar os certificados CA.

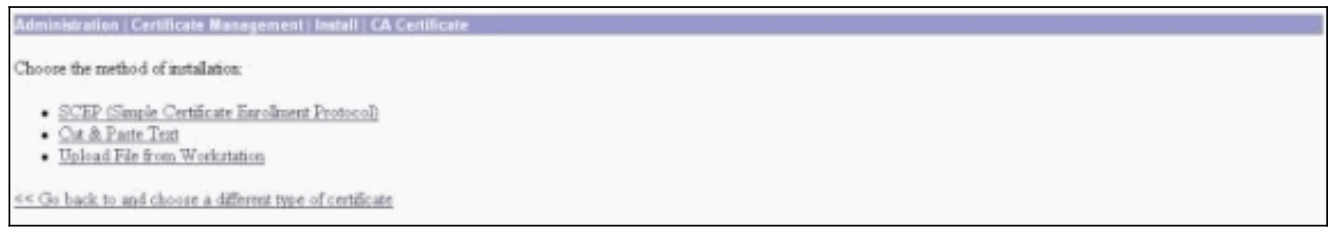

4. Na janela SCEP, digite a URL completa do servidor CA na caixa de diálogo URL.Neste exemplo, o endereço IP do servidor CA é 172.18.124.96. Como este exemplo usa o servidor CA da Microsoft, o URL completo é http://172.18.124.96/certsrv/mscep/mscep.dll. Em seguida, digite um descritor de uma palavra na caixa de diálogo Descritor de CA. Este exemplo usa

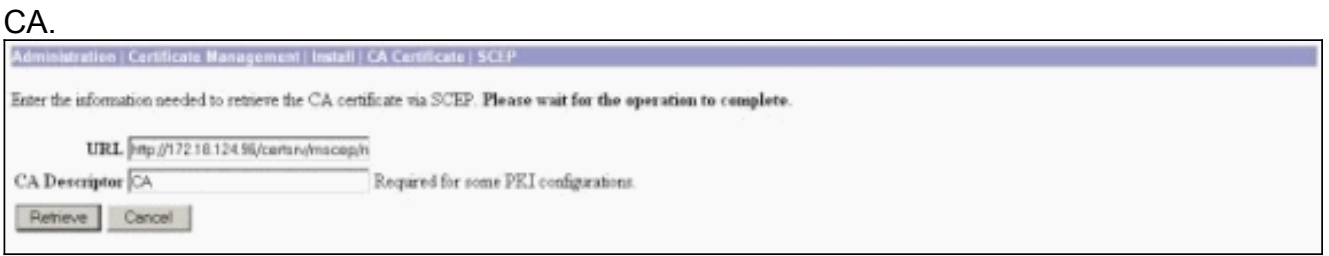

 Clique em Recuperar.Seu certificado CA deve aparecer na janela Administration > Certificate Management. Se você não vir um certificado, volte para a Etapa 1 e siga o procedimento

novamente.

| Administration   Certificat                                                                                            | e Management                                                            |                                 |                       |                           |                                  |                                             | Thurse           | lay, 15 August 2002 1<br>Ref |
|----------------------------------------------------------------------------------------------------|-------------------------------------------------------------------------|---------------------------------|-----------------------|---------------------------|----------------------------------|---------------------------------------------|------------------|------------------------------|
| This section lets you view a<br><u>Click here to enrol</u> .<br><u>Click here to instal</u> .<br>Certificate Anthonici | nd manage certifi<br>with a Certificate,<br>a certificate<br>March 2010 | cates on the VPN 3<br>Authority | 000 Concentrator      | novinan: 20               |                                  |                                             |                  |                              |
| Subject                                                                                                    | Subject I                                                               |                                 |                       | Expiration SCEP Issuer    |                                  | Actions                                     |                  |                              |
| janb-ca-ra at Circo Syste                                                                                              | me                                                                      | janb-ca-ra at Circo             | Systems               | 03/12/2005                | Yer                              | View   Configure   Delete   SCRP   Show RAg |                  |                              |
| Subject Ism<br>No Identity Certificates                                                                                |                                                                         |                                 | 61                    |                           | Expiration                       | Actions                                     |                  |                              |
| SSL Certificate [Other                                                                                                 | its] Note: The pi                                                       | ablic key in the III            | certificate is also   | used for the ZSH host     | kiji.                            |                                             |                  |                              |
| Subject                                                                                                    |                                                                         |                                 | Ismer                 |                           |                                  | Expiration                                  | piration Actions |                              |
| 14 38 100 50 at Cisco Systems, Inc.                                                                                    |                                                                         |                                 | 14.38.100.50 at       | Cisco Systems, Inc.       | 08/14/2005 View   Benew   Delete |                                             | arw i Delete     |                              |
| Enrollment Status [R                                                                                                   | manye Alls Errored                                                      | Timed-Out   Exjected            | ancelled   in-Progres | a] (current 0 available 2 | 20)                              |                                             |                  |                              |
| Subject                                                                                                    | Issuer                                                                  | Date                            | Use                   | Reason                    | Method                           | Stat                                        | us               | Actions                      |
| No Escalation Descare                                                                                                  |                                                                         |                                 |                       |                           |                                  |                                             |                  |                              |

 Depois de possuir o certificado CA, selecione Administration > Certificate Management > Enroll e clique em Identity

certificate.

| Administration   Certificate Management   Enroll                                                                                                    |
|----------------------------------------------------------------------------------------------------|
| This section allows you to create an SSL or identity certificate request. The identity certificate request allows the VPN 3000 Concentrator to be encoded into the PRL. The certificate request can be sent to a CA, which will issue a certificate. The CA's certificate must be installed as a Certificate Authority before installing the certificate you requested. |
| Choose the type of certificate request to create:                                                                                                    |
| Identity certificate     SSL certificate                                                                                                    |
| << Go back to Certificate Management                                                                                                    |
|                                                                                                    |

7. Clique em Inscrever-se via SCEP em ... para solicitar o certificado de

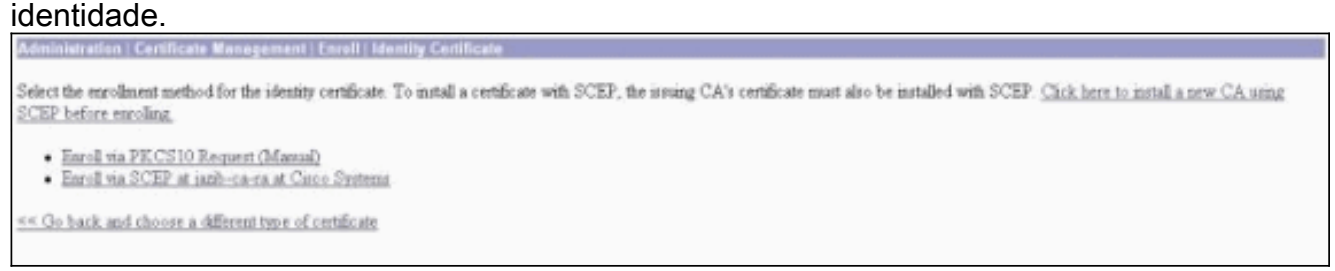

8. Conclua estes passos para preencher o formulário de inscrição:Insira o nome comum do VPN Concentrator a ser usado na infraestrutura de chave pública (PKI) no campo Common Name (CN).Insira seu departamento no campo Unidade organizacional (OU). A OU deve corresponder ao nome do grupo IPsec configurado.Digite sua organização ou empresa no campo Organização (O).Digite sua cidade ou cidade no campo Localidade (L).Insira seu estado ou província no campo Estado/Província (SP).Digite seu país no campo País (C).Insira o Nome de domínio totalmente qualificado (FQDN) para o VPN Concentrator a ser usado no PKI no campo Nome de domínio totalmente qualificado (FQDN).Insira o endereço de e-mail do VPN Concentrator a ser usado no PKI no campo Nome alternativo do assunto (endereço de e-mail).Insira a senha do desafio para a solicitação de certificado no campo Challenge Password (Senha do desafio).Insira novamente a senha do desafio no campo Verificar senha do desafio.Selecione o tamanho da chave para o par de chaves RSA gerado na lista suspensa Tamanho da chave.

| Administration   Certificate Management   Enroll   Identity Certificate   SCEP       |                                                                                                    |
|--------------------------------------------------------------------------------------|----------------------------------------------------------------------------------------------------|
| Enter the information to be included in the certificate request. Please wait for the | operation to finish.                                                                                                    |
| Common Name (CN) Concentrator_cent                                                   | Enter the common name for the VPN 3000 Concentrator to be used in this PKL                                                                                                    |
| Organizational Unit (OU) psecgroup                                                   | Enter the department.                                                                                                    |
| Organization (O) Cisco                                                               | Enter the Organization or company.                                                                                                    |
| Locality (L) RTP                                                                     | Enter the city or town.                                                                                                    |
| State/Province (SP) NC                                                               | Enter the State or Province.                                                                                                    |
| Country (C) US                                                                       | Enter the two-letter country abbreviation (e.g. United States = US).                                                                                                    |
| Subject AlternativeName (FQDN)                                                       | Enter the Fully Qualified Domain Name for the VPN 3000 Concentrator to be used in this PKL                                                                                                    |
| Subject AlternativeName (E-Mail Address)                                             | Enter the E-Mail Address for the VPN 3000 Concentrator to be used in this PKI.                                                                                                    |
| Challenge Password                                                                   | The state of the state of the s |
| Verify Challenge Password                                                            | enter and verity the chaneige password for this certificate request.                                                                                                    |
| Key Size RSA 512 bits 💌                                                              | Select the key size for the generated RSA key pair.                                                                                                    |
| Erroll Cancel                                                                        |                                                                                                    |

- 9. Selecione Inscrever e exiba o status do SCEP no estado de pesquisa.
- 10. Vá para o servidor de AC para aprovar o certificado de identidade. Depois de aprovado no servidor CA, o status do SCEP deve ser

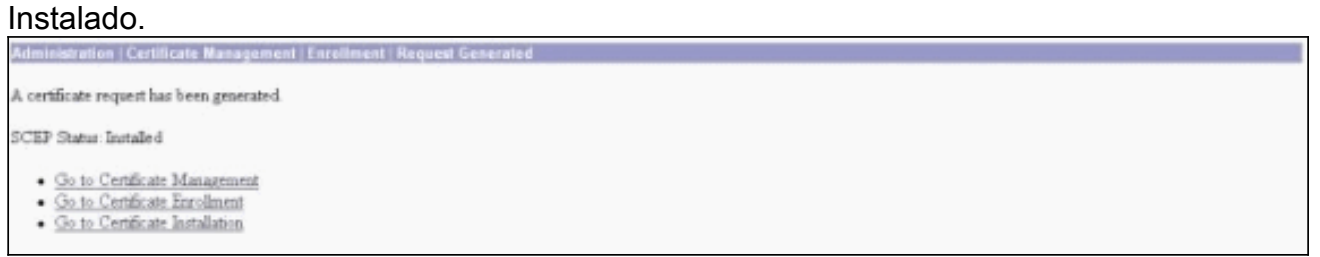

11. Em Gerenciamento de Certificados, você deve ver seu Certificado de Identidade.Caso contrário, verifique os registros no servidor CA para obter mais soluções de

| idministration   Certificate Ma                                                                                                    | nagement                                                                               |                                            |                                                                                            |                                                                                                    |          |                |                                                          |                                            | Thursday, 15 August 2002 11<br>Refer                    |
|----------------------------------------------------------------------------------------------------|----------------------------------------------------------------------------------------|--------------------------------------------|--------------------------------------------------------------------------------------------|----------------------------------------------------------------------------------------------------|----------|----------------|----------------------------------------------------------|--------------------------------------------|---------------------------------------------------------|
| This section lets you view and n<br>• Click here to earol with .<br>• Click here to instal a cer<br>Certificate Authorities (9)      | amage certificates o<br>a <u>Certificate Asthor</u><br>tificate<br>inv ALCRI, Carbor I | es the VPN 30<br>RV<br>Chear All CRL Ca    | 00 Concentrator.                                                                           | nazimum: 20)                                                                                            |          |                |                                                          |                                            |                                                         |
| Subject                                                                                                    |                                                                                        | Is                                         | suer                                                                                       | Expiration                                                                                              | SCEP Iss | SCEP Issuer    |                                                          | Actions                                    |                                                         |
| anb-ca-ra at Circo Systems                                                                                                    | jazīb-                                                                                 | ca-ra at Circo                             | Systems                                                                                    | 03/12/2005                                                                                              | Yes      | Yes Nie        |                                                          | View [Configure   Delete   SCRP   Show RAs |                                                         |
| Identity Certificates (current: 1, maximum: 20)<br>Subject                                                                           |                                                                                        |                                            | Issuer                                                                                     |                                                                                                    |          |                | xpiration Action                                         |                                            |                                                         |
| Subje                                                                                                    | ct                                                                                     |                                            |                                                                                            | Issuer                                                                                                  |          | E              | quiration.                                               |                                            | Actions                                                 |
| Subje<br>Concentrator_cert at Circo                                                                                                  | et                                                                                     | janb-                                      | ca-ra at Cisco Sys                                                                         | Issuer                                                                                                  | 0        | Ea<br>08/15/20 | opication<br>03                                          | View   Bar                                 | Actions<br>are Delete                                   |
| Subje<br>Concentrator_cert at Circo<br>SL Certificate [Generate]]                                                                    | et<br>Note: The public k                                                               | jaab-<br>ay in the SSL                     | ca-ra at Cisco Sys<br>certylicate is also                                                  | Issuer<br>tens<br>used for the SSH host                                                                 | key.     | E3<br>08/15/20 | upir ation<br>03                                         | New I Bar                                  | Actions<br>and Dalets                                   |
| Subje<br>Concentrator_cert at Cisco<br>SL Certificate [Generate] /<br>Su<br>14 38: 100 50 at Cisco System                            | et<br>Note: The public k<br>diject<br>1. Inc.                                          | janb-<br>ay in the SSL                     | ca-ra at Cisco Sys<br>certificate is alto<br>14.38 100 50 at                               | Issuer<br>tens<br>used for the SSH host<br>Issuer<br>Cisco Systems, Inc.                                | key.     | E1<br>08/15/20 | piration<br>03<br>Expirati<br>08/14/2005                 | View   Bar                                 | Actions<br>are:ID:lets<br>Actions<br>ex:IR:new:ID:lete  |
| Subje<br>Concentrator_cert at Cisco<br>SL Certificate [Genesate] /<br>Su<br>14.38.100.50 at Cisco System<br>Inrollment Status [Remes | et<br>Note: The public k<br>diject<br>s, Inc.<br>All: Encord   Tuned-                  | janb-<br>ey in the SSL<br>Out (Rejected) C | ca-ra at Cisco Sys<br>certificate is alto<br>[<br>[14.38.100.50 at<br>sacelled] In-Frogres | Issuer<br>tens<br>used for the SSH host<br>Issuer<br>Cisco Systems, Inc.<br>a) (current: 0 available: 1 | key.     | E1<br>08/15/20 | <b>Expiration</b><br>03<br><b>Expirati</b><br>08/14/2005 | Warmi Bar<br>om                            | Actions<br>and Dalets<br>Actions<br>ex   Renew   Delete |

12. Selecione Exibir no certificado recebido para ver se o certificado tem um Ponto de Distribuição de CRL (CDP).O CDP lista todos os pontos de distribuição de CRL do emissor deste certificado. Se você tiver o CDP em seu certificado e usar um nome DNS para enviar uma consulta ao servidor de CA, certifique-se de ter servidores DNS definidos em seu VPN Concentrator para resolver o nome do host com um endereço IP. Nesse caso, o nome de host do exemplo de servidor CA é jazib-pc que é resolvido para um endereço IP de 172.18.124.96 no servidor DNS.

| Subject                                                                     | Issuer                                                     |  |  |  |  |
|-----------------------------------------------------------------------------|------------------------------------------------------------|--|--|--|--|
| CN=janb-ca-ra                                                               | CN=jazh-ca-ra                                              |  |  |  |  |
| OU=TAC                                                                      | OUTAC                                                      |  |  |  |  |
| O=Circo Systems                                                             | O=Cisco Systems                                            |  |  |  |  |
| L=RTP                                                                       | L=RTP                                                      |  |  |  |  |
| SP=NC                                                                       | SP=NC                                                      |  |  |  |  |
| c=03                                                                        | C-03                                                       |  |  |  |  |
| Serial Number 02540D                                                        | )948769B9345C3F0CF664F00B9                                 |  |  |  |  |
| Signing Algorithm SHA1W                                                     | hRSA                                                       |  |  |  |  |
| Public Key Type RSA (512 bit)                                               |                                                            |  |  |  |  |
| Certificate Usage Digital S                                                 | pature,Non Repudiation,Certificate Signature,CRL Signature |  |  |  |  |
| MD5 Thumbprint B8:69:14:8F:BC:31:C1:32:0F:16:D4:C9:81:27:C9:54              |                                                            |  |  |  |  |
| SHA1 Thumburint 54:04:17:02:76:00:26:25:C3:04:45:00:00:7C:E0:0A:00:60:36:47 |                                                            |  |  |  |  |
| Validity 3/12/2002 at 16:31:57 to 3/12/2005 at 16:41:01                     |                                                            |  |  |  |  |
| CRL Distribution Point http://janb-pc/CertEnzolljanb-ca-ra.cd               |                                                            |  |  |  |  |
|                                                                             |                                                            |  |  |  |  |

13. Clique em **Configurar** no certificado CA para ativar a verificação de CRL nos certificados recebidos.Se você tiver o CDP no certificado recebido e quiser usá-lo, selecione Usar pontos de distribuição CRL do certificado que está sendo verificado. Como o sistema precisa recuperar e examinar a CRL de um ponto de distribuição de rede, habilitar a verificação de CRL pode retardar os tempos de resposta do sistema. Além disso, se a rede estiver lenta ou congestionada, a verificação de CRL poderá falhar. Habilite o cache de CRL para atenuar esses possíveis problemas. Isso armazena as CRLs recuperadas na memória volátil local e, portanto, permite que o VPN Concentrator verifique o status de revogação dos certificados mais rapidamente.Com o cache de CRL ativado, o VPN Concentrator primeiro verifica se a CRL necessária existe na cache e verifica o número de série do certificado em relação à lista de números de série na CRL quando precisa verificar o status de revogação de um certificado. O certificado é considerado revogado se seu número de série for encontrado. O VPN Concentrator recupera uma CRL de um servidor externo quando ele não encontra a CRL necessária no cache, quando o período de validade da CRL armazenada em cache expirou ou quando o tempo de atualização configurado expirou. Quando o VPN Concentrator recebe uma nova CRL de um servidor externo, ele atualiza o cache com a nova CRL. O cache pode conter até 64 CRLs. Observação: o cache de CRL existe na memória. Portanto, a reinicialização do VPN Concentrator limpa o cache de CRL. O VPN Concentrator preenche novamente o cache de CRL com CRLs atualizadas à medida que processa novas solicitações de autenticação de peer. Se você selecionar Usar pontos de distribuição de CRL estáticos, poderá usar até cinco pontos de distribuição de CRL estáticos, conforme especificado nesta janela. Se escolher esta opção, você deve digitar pelo menos um URL.Você também pode selecionar Usar pontos de distribuição de CRL do certificado que está sendo marcado ou selecionar Usar pontos de distribuição de CRL estáticos. Se o VPN Concentrator não puder encontrar cinco pontos de distribuição CRL no certificado, ele adicionará pontos de distribuição de CRL estáticos, até um limite de cinco. Se você escolher essa opção, ative pelo menos um Protocolo de Ponto de Distribuição CRL. Você também deve inserir pelo menos um (e no máximo cinco) pontos de distribuição de CRL estático. Selecione No CRL Checking se quiser desativar a verificação de CRL.Em Cache de CRL, selecione a caixa Habilitado para permitir que o VPN Concentrator armazene em cache as CRLs recuperadas. O padrão não é ativar o cache de CRL. Quando você desabilita o cache de CRL (desmarque a caixa), o cache de CRL é limpo. Se você configurou uma política de recuperação de CRL que usa pontos de distribuição de CRL do certificado que está sendo verificado, escolha um protocolo de ponto de distribuição a ser usado para recuperar a CRL. Escolha HTTP neste caso para recuperar a CRL. Atribua regras HTTP ao filtro de interface pública se o servidor

## CA estiver em direção à interface

#### pública.

| Administration   Certificate Management   Configure CA                                                    | Certificate                                                                                                    |
|----------------------------------------------------------------------------------------------------|----------------------------------------------------------------------------------------------------|
| Certificate jazib-ca-ra at Cisco Systems                                                                  |                                                                                                    |
| CRL Retrieval Policy                                                                                      |                                                                                                    |
| Ø Ure CRL distribution points from<br>certificate being checked                                           | a the                                                                                                    |
| C Use static CRL distribution point                                                                       | a.                                                                                                    |
| C Use CRL distribution points from<br>certificate being checked or else<br>static CRL distribution points | the Choose the method to use to retrieve the CRL.                                                                                                    |
| C No CRL checking                                                                                         |                                                                                                    |
| CRL Caching                                                                                               | a secondaria de tras de la dela de                                                                                                    |
| Enabled F                                                                                                 | Check to enable CRL caching, Disabling will clear CRL cache.                                                                                                    |
| Refresh Time 60                                                                                           | Enter the refresh time in minutes (5 - 1440). Enter 0 to use the Next Update field in the cached CBL.                                                                                                    |
| CRL Distribution Points Protocols                                                                         |                                                                                                    |
| C HTTP                                                                                                    | Choose a distribution point protocol to use to retrieve the CEL. If you choose HTTP, be sure to assign HTTP rules to the<br>public interface filter. (For more information, click Help.) If you choose LDAP, configure the LDAP distribution point<br>definite below. |
| LDAP Distribution Point Defaults                                                                          | waanno orayw.                                                                                                    |
| Server                                                                                                    | Enter the hostname or IP address of the server,                                                                                                    |
| Server Part 209                                                                                           | Enter the port number of the server. The default port is 389.                                                                                                    |
| Login DN                                                                                                  | Enter the login DN for access to the CEL on the server.                                                                                                    |
| Passward                                                                                                  | Enter the password for the login DN.                                                                                                    |
| Verify                                                                                                    | Venily the password for the login DN                                                                                                    |
| Static CRL Distribution Points                                                                            |                                                                                                    |
|                                                                                                    | 2                                                                                                    |
| LDAP of HITP URL:                                                                                         | Enter up to 5 URLs to use to retrieve the CRL from the server.     Enter each URL on a new line.                                                                                                    |
| *                                                                                                    | 2                                                                                                    |
| Certificate Accentance Policy                                                                             |                                                                                                    |
| Accept Subordinate CA Certif                                                                              | ficates                                                                                                    |
| Accept Identity Certificates a                                                                            | igned by this issuer                                                                                                    |
| Annie Cennel                                                                                              | al de la terre de                                                                                                    |
| Affin Concer                                                                                              |                                                                                                    |

#### **Monitoramento**

Selecione Administration > Certificate Management e clique em View All CRL caches para ver se o VPN Concentrator armazenou em cache qualquer CRL do servidor CA.

## **Verificar**

Esta seção fornece informações que você pode usar para confirmar se sua configuração funciona adequadamente.

#### Logs do concentrador

Ative esses eventos no VPN Concentrator para garantir que a verificação de CRL funcione.

- 1. Selecione **Configuration > System > Events > Classes** para definir os níveis de registro.
- 2. Em Nome da classe, selecione IKE, IKEDBG, IPSEC, IPSECDBG ou CERT.
- 3. Clique em Add ou Modify e escolha Severity to Log (Gravidade para registro), opção 1-13.
- 4. Clique em Apply se quiser modificar ou em Add se quiser adicionar uma nova entrada.

#### Registros de concentrador concluídos com sucesso

Se a verificação de CRL for bem-sucedida, essas mensagens serão vistas nos Logs de eventos filtráveis.

1315 08/15/2002 13:11:23.520 SEV=7 CERT/117 RPT=1 The requested CRL was found in cache. The CRL Distribution point is: http://jazib-pc/CertEnroll/jazib-ca-ra.crl

```
1317 08/15/2002 13:11:23.520 SEV=8 CERT/46 RPT=1 CERT_CheckCrl(62f56e8, 0, 0)
```

1318 08/15/2002 13:11:23.520 SEV=7 CERT/2 RPT=1 Certificate has not been revoked: session = 2

1319 08/15/2002 13:11:23.530 SEV=8 CERT/50 RPT=1 CERT\_Callback(62f56e8, 0, 0)

1320 08/15/2002 13:11:23.530 SEV=5 IKE/79 RPT=2 64.102.60.53
Group [ipsecgroup]
Validation of certificate successful
(CN=client\_cert, SN=6152151100000000086)

Consulte <u>Logs de Concentrador Bem-sucedidos</u> para obter a saída completa de um log de concentrador bem-sucedido.

#### Logs com falha

Se a verificação de CRL não for bem-sucedida, essas mensagens serão vistas nos Logs de eventos filtráveis.

```
1332 08/15/2002 18:00:36.730 SEV=7 CERT/6 RPT=2
Failed to retrieve revocation list: session = 5
```

1333 08/15/2002 18:00:36.730 SEV=7 CERT/114 RPT=2 CRL retrieval over HTTP has failed. Please make sure that proper filter rules have been configured.

```
1335 08/15/2002 18:00:36.730 SEV=7 CERT/8 RPT=2
Error processing revocation list: session = 5, reason = Failed to retrieve CRL from the server.
```

Consulte <u>Registros de Concentradores Revogados</u> para obter a saída completa de um log de concentrador com falha.

Consulte <u>Registros de Clientes Bem-Sucedidos</u> para obter a saída completa de um log de cliente bem-sucedido.

Consulte <u>Registros de Clientes Revogados</u> para obter a saída completa de um log de cliente com falha.

## **Troubleshoot**

Consulte <u>Troubleshooting de Problemas de Conexão no VPN 3000 Concentrator</u> para obter mais informações sobre Troubleshooting.

## Informações Relacionadas

- Página de suporte de Cisco VPN 3000 Series Concentrators
- Página de suporte ao Cisco VPN 3000 Client
- Negociação IPsec/Protocolos IKE
- Suporte Técnico e Documentação Cisco Systems